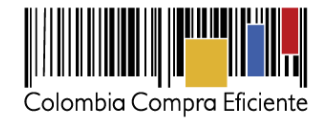

# Guía rápida para Manifestar interés a través del SECOP II

En esta guía usted va a aprender cómo manifestar interés a un proceso de Selección Abreviada de Menor Cuantía. Usted debe manifestar interés siguiendo el procedimiento indicado en esta guía para poder presentar ofertas a través del SECOP II.

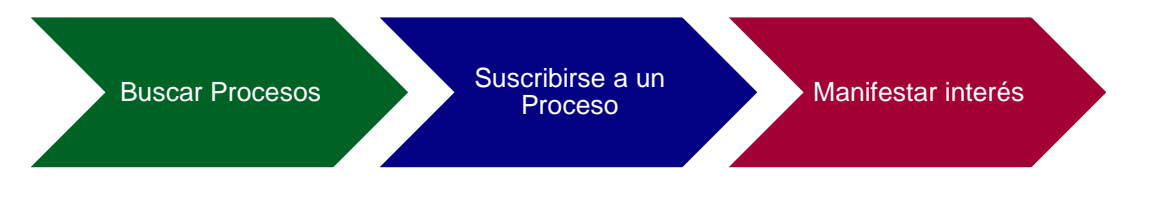

## I. Búsqueda del Proceso de Contratación

Ingrese al SECOP II con usuario y contraseña. Recuerde que su usuario es personal e intransferible y no debe compartir esta información.

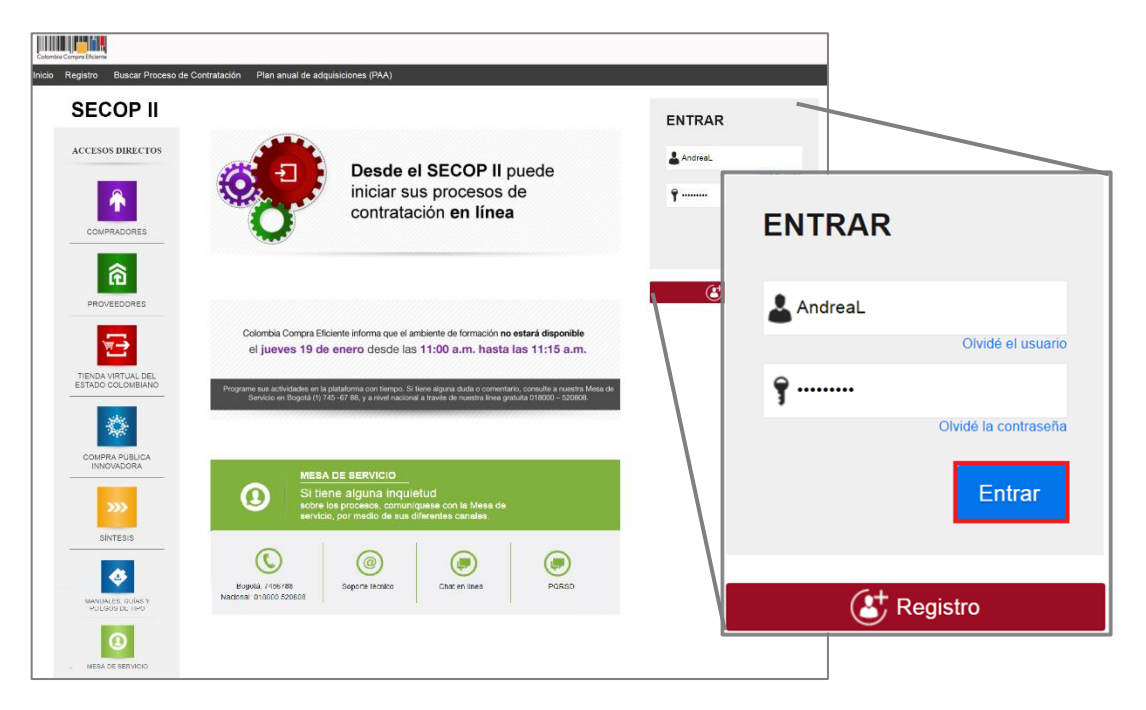

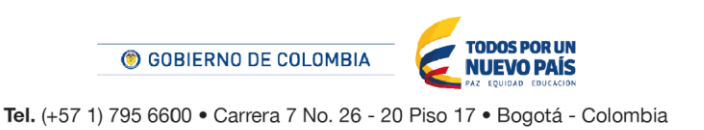

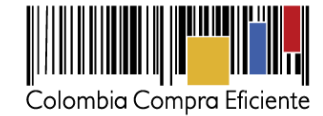

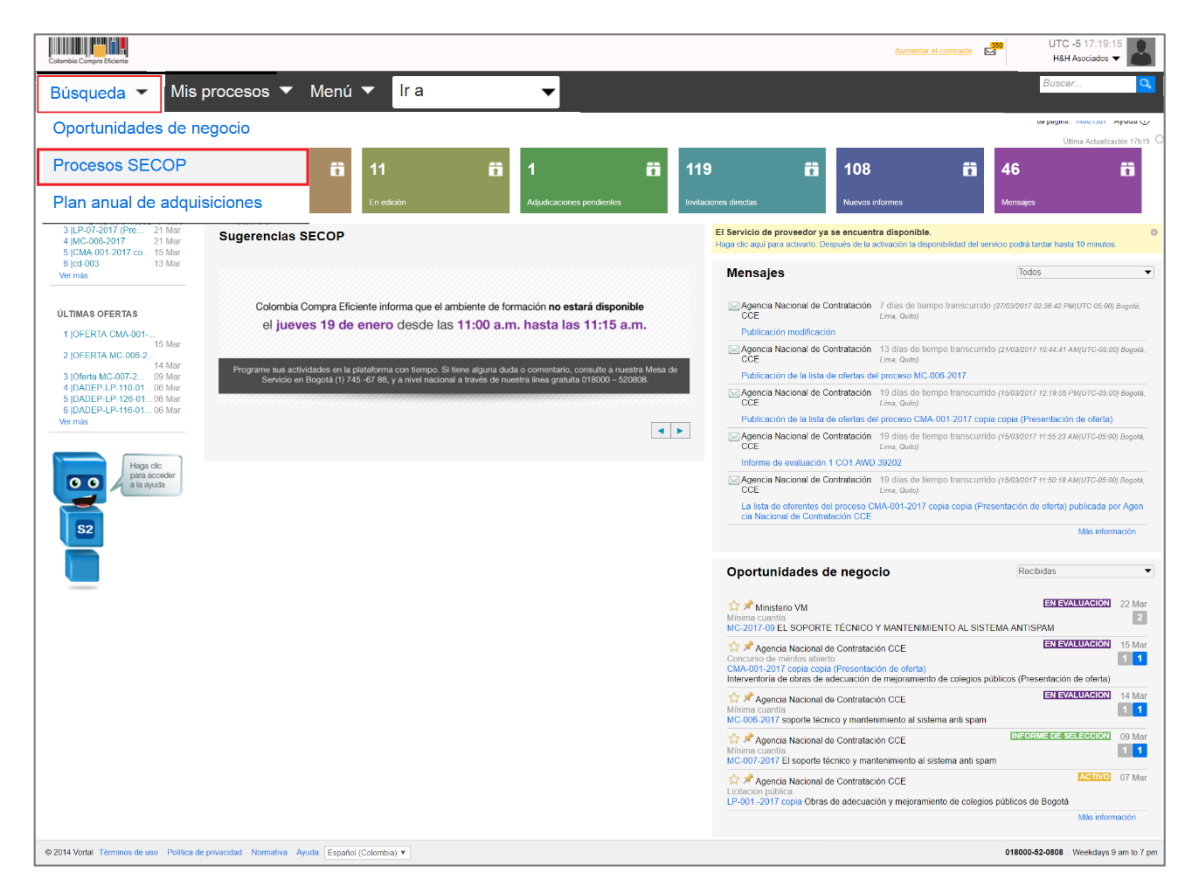

Luego desde el Escritorio de su cuenta ingrese a "Búsqueda" y haga clic en "Procesos SECOP".

Allí podrá ver todos los procesos que las Entidades Estatales están llevando a cabo en el SECOP II y el estado en el que estos se encuentran. Para acceder al pliego de condiciones del Proceso de Contratación en el cual está interesado, haga clic en "Detalle".

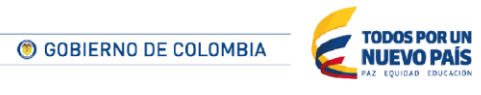

Tel. (+57 1) 795 6600 • Carrera 7 No. 26 - 20 Piso 17 • Bogotá - Colombia

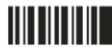

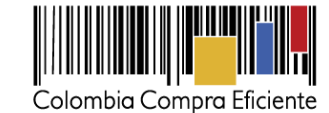

| Cotombia Compra Eficiente                                                                                                    |              |          |                  |                                               |                                        |                                         |                                                                                                 |                                                                  |                                             | Aumen                   | tar el contri                                                                              |                                                                                                | UTC -5 17:<br>H&H Asociad                                                                           | 0:21<br>os 👻    |
|----------------------------------------------------------------------------------------------------|--------------|----------|------------------|-----------------------------------------------|----------------------------------------|-----------------------------------------|-------------------------------------------------------------------------------------------------|------------------------------------------------------------------|---------------------------------------------|-------------------------|--------------------------------------------------------------------------------------------|------------------------------------------------------------------------------------------------|----------------------------------------------------------------------------------------------------|-----------------|
| Búsqueda 🔻 Mis procesos 🔻                                                                                                    | Menu         | i 🕶      | Ir a             | •                                             |                                        |                                         |                                                                                                 |                                                                  |                                             |                         |                                                                                            |                                                                                                | Buscar                                                                                              | Q               |
| Escritorio → Menú → Buscar proce                                                                                                    | esos         | er Re    | ecientes Too     | los Favoritos                                 |                                        |                                         |                                                                                                 |                                                                  |                                             |                         |                                                                                            |                                                                                                | Id de página:: 100046                                                                               | 39 Ayuda 🕐      |
| RECIENTES           1 [MC-2017-09         29 Mar           2 [SAMC_001_2017 (27 Mar           3 [LP-07-2017 (Pre 21 Mar           4 [MC-006-2017         21 Mar           5 [CMA-001-2017 co 15 Mar | Buscar       | r por p  | proceso          | Buscar (Búsqueda                              | 1 avanzada)                            | lle internet                            |                                                                                                 |                                                                  |                                             |                         |                                                                                            |                                                                                                |                                                                                                    |                 |
| Vermás                                                                                                    | Reciente     | S        |                  |                                               |                                        |                                         |                                                                                                 |                                                                  |                                             |                         |                                                                                            |                                                                                                |                                                                                                    |                 |
| ÚLTIMAS OFERTAS                                                                                                    |              | Pais     |                  | Entidad Estatal                               |                                        | <u>Referencia</u>                       |                                                                                                 | Descripción                                                      |                                             | Fase actua              | al p                                                                                       | echa de<br>ublicación                                                                          | Fecha de<br>presentación de<br>ofertas                                                              |                 |
| 1 [01 ETAK OMERGEN 15 Mar<br>2 [0FERTA MC-005-2 14 Mar<br>3 ]0ferta MC-007-2 09 Mar<br>4 [DADEP-LP-110-10 06 Mar<br>5 [DADEP-LP-126-01 06 Mar<br>6 [DADEP-LP-116-01 06 Mar<br>Ver más               |              | CO       | Lombia           | Agencia<br>Nacional de<br>Contratación<br>CCE | SAMC_<br>(Manife<br>de inter<br>(Menor | 002_2017<br>stación<br>rés<br>Cuantía)) | Sistema<br>de bole<br>rendimi<br>escolar<br>vigenci<br>(Manife<br>de inter<br>(Menor<br>Cuantia | atización<br>tines de<br>iento<br>a 2017<br>stación<br>és<br>u)) | Manifest<br>de Interé<br>(Menor<br>Cuantía) | tación<br>és            | 54 minu<br>de tiem<br>transcu<br>(03/04/20<br>04:35:23<br>PM(UTC-<br>05:00) Bo<br>Lima, Qu | itos<br>po<br>rrido<br>17<br>ogotá,<br>ito)                                                    | 20 horas para<br>terminar (04/04/2017<br>02:06:00 PM(UTC-<br>05:00) Bogotá, Lima,<br>Quito)         | Detalle         |
| E S2                                                                                                    |              | -        | COLOMBIA         | ALDO J PATIÑO                                 |                                        | ABRIL 3<br>(Presentació<br>oferta)      | n de                                                                                            | ABRIL 3<br>(Presentació<br>oferta)                               | n de                                        | Presentaci<br>de oferta | ión 1<br>ti<br>tr<br>(0<br>2:<br>PB<br>Q                                                   | hora de<br>empo<br>anscurrido<br>(3/04/2017<br>3:35:35<br>M(UTC-05:00<br>ogotá, Lima,<br>uito) | 1 hora de tiempo<br>transcurrido<br>(03/04/2017 03:33:00<br>PM(UTC-05:00)<br>Bogotá, Lima, Quito)   | Detaile         |
|                                                                                                    |              | -        | COLOMBIA         | OCAMPO                                        |                                        | SASI-0304-J<br>(Presentació<br>oferta)  | DO<br>n de                                                                                      | SASI-0304-JI<br>(Presentació<br>oferta)                          | DO<br>n de                                  | Presentaci<br>de oferta | ión 1<br>ti<br>tr<br>(0<br>0:<br>Pi<br>B<br>Q                                              | hora de<br>empo<br>anscurrido<br>3/04/2017<br>3:33:07<br>M(UTC-05:00<br>ogotá, Lima,<br>uito)  | 1 hora de tiempo<br>transcurrido<br>0 (03.04/2017 03:40:00<br>PM(UTC-05:00)<br>Bogotă, Lima, Quito) | Detalle         |
|                                                                                                    | 습            |          | COLOMBIA         | Agencia Naciona<br>Contratación Pul           | l de<br>blica                          | oferta 0 copi                           | a                                                                                               | oferta 0                                                         |                                             | Presentaci<br>de oferta | ión 2<br>ti<br>tr<br>(0<br>2)<br>8<br>2<br>2                                               | horas de<br>empo<br>anscurrido<br>3/04/2017<br>2:45:00<br>M(UTC-05:00<br>ogotá, Lima,<br>uito) | 18 horas para<br>terminar (04/04/2017<br>12:01:00 PM(UTC-<br>05:00) Bogotá, Lima,<br>Quito)         | Detalle         |
|                                                                                                    | \$           | -        | COLOMBIA         | Patricia Vasquez                              |                                        | LP-PAT-135-<br>(Presentació<br>oferta)  | 2017<br>n de                                                                                    | Tratamiento<br>(Presentació<br>oferta)                           | de VIH<br>n de                              | Presentaci<br>de oferta | ión 3<br>ti<br>(0<br>0<br>B<br>Q                                                           | horas de<br>empo<br>anscurrido<br>3/04/2017<br>1:44:34<br>M(UTC-05:00<br>ogotá, Lima,<br>uito) | 21 horas para<br>terminar (04/04/2017<br>03:00:00 PM(UTC-<br>05:00) Bogotá, Lima,<br>Quito)         | Detalle         |
|                                                                                                    | Ver más      |          |                  |                                               |                                        |                                         |                                                                                                 |                                                                  |                                             |                         |                                                                                            |                                                                                                | Cambiar el estilo de pa                                                                             | ginación        |
|                                                                                                    | OPCIO        | ONES     |                  |                                               |                                        | VER                                     |                                                                                                 |                                                                  |                                             |                         | HERRA                                                                                      | MIENTAS                                                                                        |                                                                                                    |                 |
|                                                                                                    | Opcior       | nes no e | está disponible. |                                               |                                        | Recientes<br>Todos<br>Favoritos         |                                                                                                 |                                                                  |                                             |                         | Herrami                                                                                    | entas no es                                                                                    | tá disponible.                                                                                      |                 |
| © 2014 Vortal Têrminos de uso Política d                                                                                                    | de privacida | d Norr   | nativa Ayuda     | Español (Colombia) 🔻                          |                                        |                                         |                                                                                                 |                                                                  |                                             |                         |                                                                                            |                                                                                                | 018000-52-0808 . Weekda                                                                             | ys 9 am to 7 pm |

En el Pliego electrónico encuentra toda la información del Proceso de Contratación. Recuerde revisar con atención el cronograma que la Entidad ha establecido para el Proceso, especialmente la fecha límite para hacer la manifestación de interés. En la sección "Cuestionario" encuentra la información y documentos que deberá enviar con su la oferta y en "Documentos" los archivos soporte que la Entidad haya cargado con el pliego de condiciones como el estudio previo, los anexos técnicos o formatos que usted deba diligenciar.

GOBIERNO DE COLOMBIA
 TODOS POR UN
 NUEVO PAÍS
 AL
 COURAD EDUCACIÓN

Tel. (+57 1) 795 6600 • Carrera 7 No. 26 - 20 Piso 17 • Bogotá - Colombia

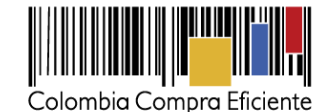

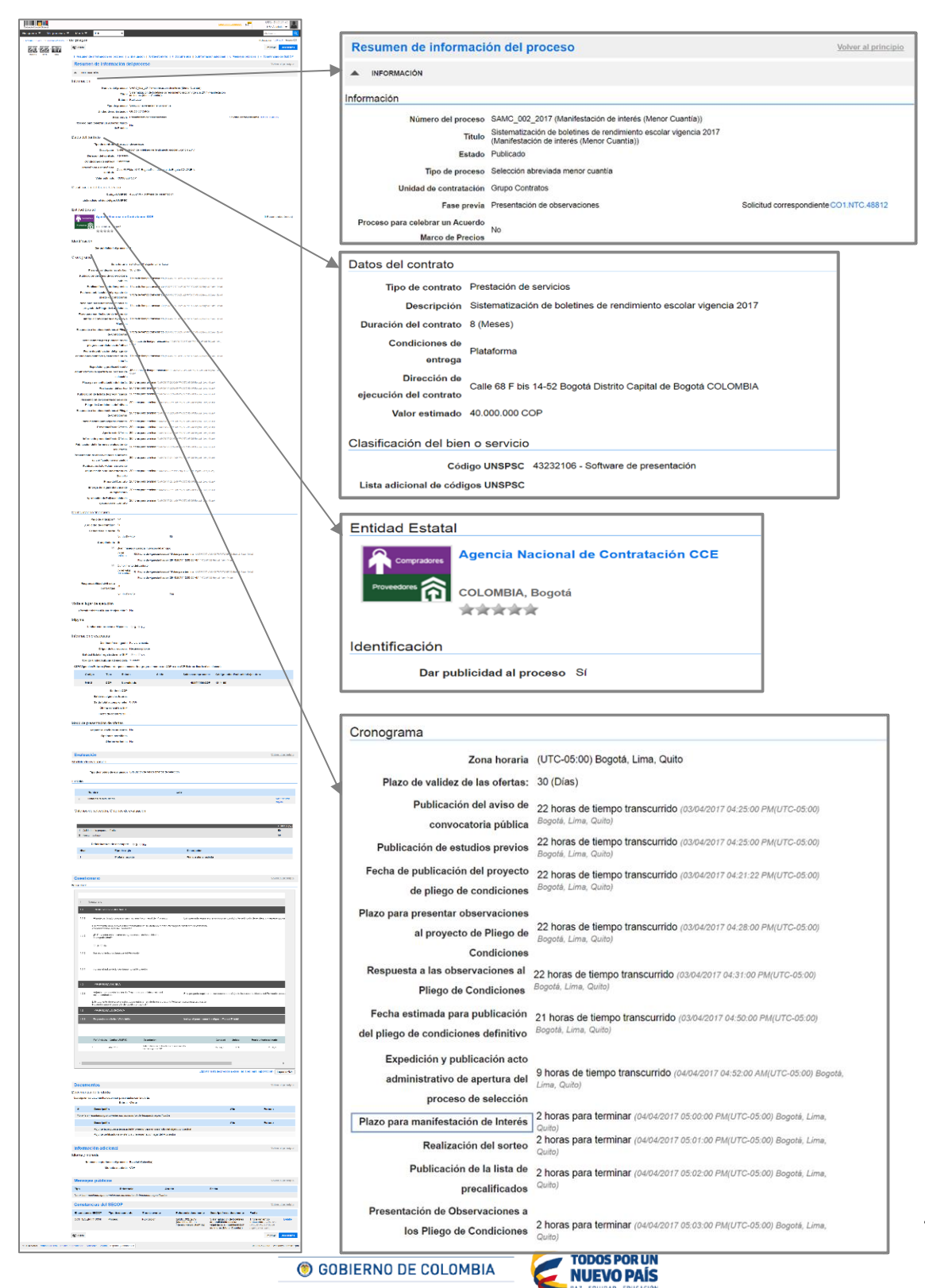

Tel. (+57 1) 795 6600 • Carrera 7 No. 26 - 20 Piso 17 • Bogotá - Colombia

#### www.colombiacompra.gov.co

4

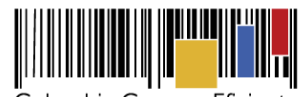

Colombia Compra Eficiente

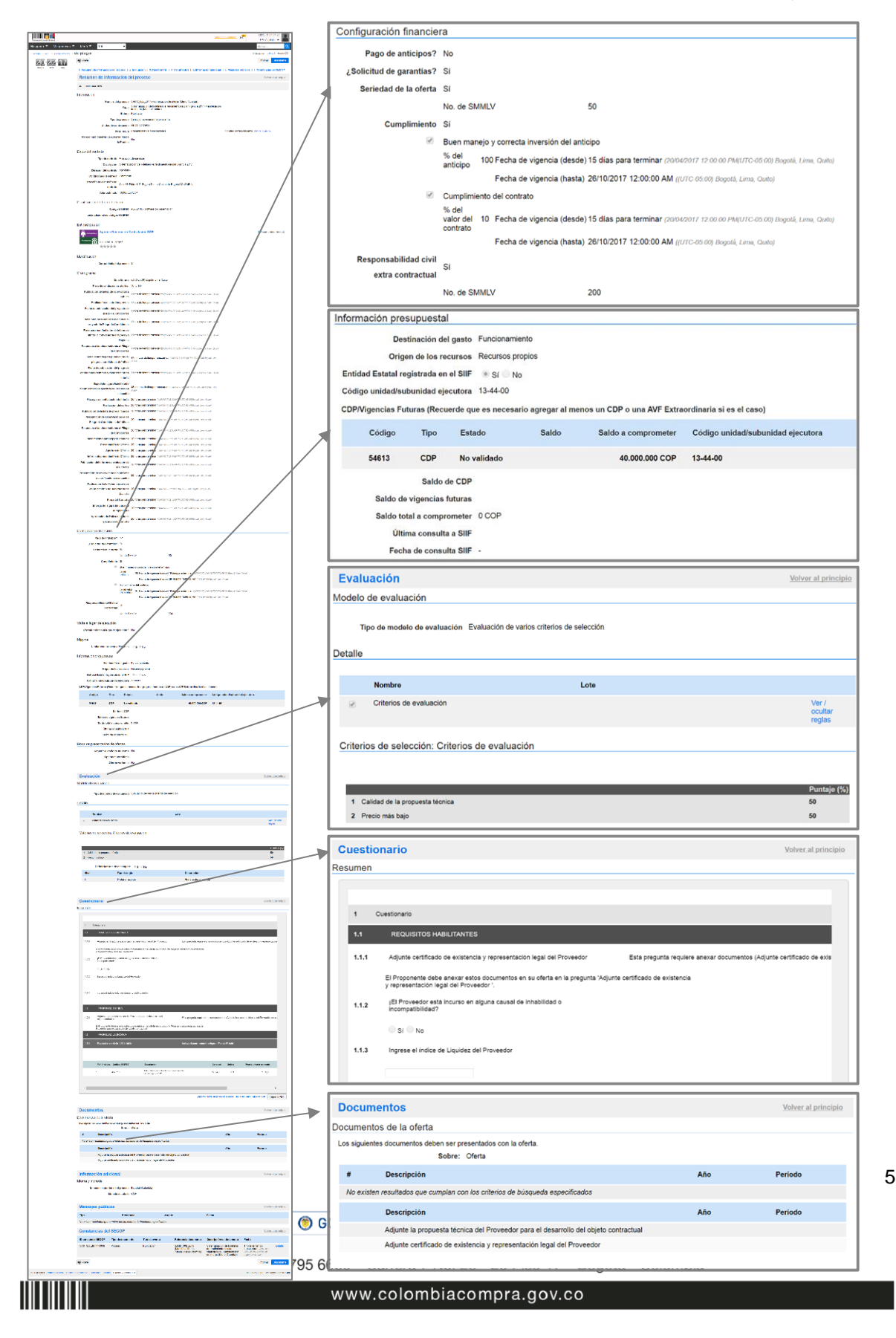

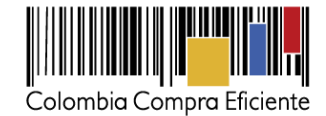

#### II. Suscribirse a un Proceso de Contratación

Luego de revisar el pliego de condiciones del Proceso de Contratación haga clic en "Suscribirme" y confirme su suscripción. SECOP II.

| Colombia Compra (ficiente             |                                                                                                    |                                                                                        | Aumentar el cont                          | nste 😅           | UTC -5 15:07:32<br>H&H Asociados 👻 | ]            |        |
|---------------------------------------|----------------------------------------------------------------------------------------------------|----------------------------------------------------------------------------------------|-------------------------------------------|------------------|------------------------------------|--------------|--------|
| Búsqueda 🔻 Mis procesos 🔻             | Monú 👻 🛛 Ir a 🔍                                                                                                    |                                                                                        |                                           |                  | Buscar Q                           |              |        |
| Escritorio → Menú → Buscar procesos → | /er pliegos                                                                                                    |                                                                                        |                                           |                  | ld de página 10084353 Ayuda 🕐      | ]            |        |
| NORAS 152 26                          | C Volver                                                                                                    |                                                                                        |                                           | Imprimir         | Suscribirme                        |              |        |
|                                       | 1. Resumen de información del proceso   2. Evaluación   3. Cu                                                                                                    | estionario   4. Documentos   5                                                         | Información adicional   6. Mensajes públi | cos   7. Constan | clas del SECOP                     |              |        |
|                                       | Resumen de información del proceso                                                                                                    |                                                                                        |                                           |                  | Volver al principio                |              |        |
|                                       | INFORMACIÓN                                                                                                    |                                                                                        |                                           |                  |                                    |              |        |
|                                       | Información                                                                                                    |                                                                                        |                                           |                  |                                    |              |        |
|                                       | Número del proceso SAMC_002_2017 (Manifest<br>Titulo Micro Contrals)<br>Estado Tublicado<br>Tipo de proceso Selección atrevinda :<br>Unidad de contratación Gropo Contratos<br>Fase previa Presintación do colo | sción de interés (Menor Cuantia))<br>2 de rendimiento escolar vigencia 20<br>SUSCRIBIF | 017 (Manifestación de interés             |                  |                                    |              | x      |
|                                       | Proceso para celebrar un Acuerdo Marco de<br>No<br>Precios                                                                                                    | Añadir comentarios:                                                                    | Inserte su comentario aquí                |                  |                                    |              | sta de |
|                                       | Datos del contrato                                                                                                    |                                                                                        | Hacer el comentario visi                  | ible al compr    | ador                               |              |        |
|                                       | Tipo de contrato Prestación de servicios<br>Descripción Sistematización de boletine<br>Duración del contrato 8 (Mases)                                                                                          |                                                                                        |                                           |                  |                                    | Cancelar Con | firmar |
|                                       |                                                                                                    |                                                                                        |                                           |                  | Descripcio                         |              |        |

### III. Manifestación de interés proceso de Contratación

Cuando usted se suscribe al Proceso de Contratación, el SECOP II le muestra un área de trabajo con diferentes opciones para participar en el Proceso y consultar su avance. Para manifestar interés, vaya a la línea de tiempo y haga clic en "Manifestar interés".

El cronómetro en cuenta regresiva del área de trabajo le indica el tiempo que queda para que se venza el plazo de manifestación de interés. Cuando llegue a cero usted no podrá manifestar interés al Proceso de Contratación. Cuando llegue a cero, usted ya no podrá manifestar interés.

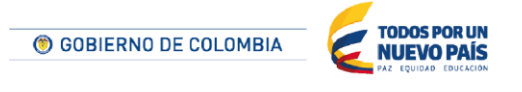

Tel. (+57 1) 795 6600 • Carrera 7 No. 26 - 20 Piso 17 • Bogotá - Colombia

Conten

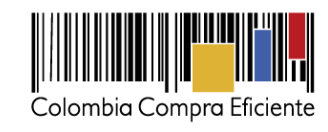

| ambio Compra Eficiente                                                                                                    |                                                                                       |                                     | Aumentar el contraste  | UTC -5 15:1                                                                                                    | 4:44<br>os ▼        |
|----------------------------------------------------------------------------------------------------|---------------------------------------------------------------------------------------|-------------------------------------|------------------------|----------------------------------------------------------------------------------------------------|---------------------|
| iqueda 🔻 Mis procesos 🔻 Menú '                                                                                                  | 🕶 Ira 👻                                                                               |                                     |                        | Buscar                                                                                                    |                     |
| ntorio → Oportunidades → Oportunidad                                                                                            |                                                                                       |                                     |                        | Id de página:: 1000628                                                                                                    | 9 Ayuda             |
| ) Volver                                                                                                    |                                                                                       |                                     |                        | c                                                                                                    | pciones             |
| Suscripción/manifestación de                                                                                                    | e interés al proceso confirmada                                                       |                                     |                        |                                                                                                    |                     |
| Proceso: Sistematización de<br>Selección abreviada menor cuantía, con 3 fase(s)                                                 | boletines de rendimiento escolar v                                                    | (id.CO1.OPDOS.79606)                | MANIFESTACIÓN DE INTE  | RES Suscrito <u>Cambiar</u>                                                                                                    | Fases               |
| Manifestación de interés (Meno<br>nidad de contratación CO   Grupo Contratos Fu<br>ódigo UNSPSC 43232106 - Software de presen   | r Cuantía) Ver pllegos<br>lente: Suscrito/Oportunidad de negocio<br>tación            |                                     |                        | 01<br>Horas Mins                                                                                                    | : <b>16</b>         |
| istematización de boletines de rendimiento escol                                                                                | ar vigencia 2017                                                                      |                                     |                        |                                                                                                    |                     |
| ana horaria (UTC-05:00) Bogotá, Lima, Quito)<br>Icha de presentación de ofertas 04/04/2017 05:06<br>Jertura 04/04/2017 05:07 PM | PM - Fecha de publicación 03/04/2017 04:35 PM                                         |                                     | Acencia Nacional de C  | Comprador:                                                                                                    | Compradore          |
|                                                                                                    |                                                                                       |                                     | Agencia Nacional de Co | Prove                                                                                                    | ···· (î             |
| LÍNEA DE TIEMPO                                                                                                    | √Fecha de Publicación del Pliego de Condiciones Definitivo y Demonstración de Interés | Plazo para manifestación de Interés |                        |                                                                                                    |                     |
|                                                                                                    | 03/04/2017                                                                            | 04/04/2017                          |                        |                                                                                                    |                     |
| Selección de ofertas (borrador)                                                                                                 |                                                                                       | Pré-Calificación de competidores    |                        |                                                                                                    | Fa                  |
|                                                                                                    |                                                                                       |                                     |                        | MENSAJES                                                                                                    | Cn                  |
|                                                                                                    | Manifestar interés                                                                    |                                     |                        | Sin mensajes                                                                                                    | - Ch                |
| lis ofertas                                                                                                    |                                                                                       |                                     | (                      | OBSERVACIONES A LOS<br>DOCUMENTOS DEL                                                                                                 | Cn                  |
|                                                                                                    |                                                                                       |                                     |                        | No tiene ninguna observac                                                                                                    | ión a los           |
| Contratos                                                                                                    |                                                                                       |                                     | Opciones 🗸             | accumentos del proce                                                                                                    | 150                 |
|                                                                                                    | No existen contratos creados                                                          |                                     |                        | LISTA DE PROVEEDORES                                                                                                    |                     |
|                                                                                                    |                                                                                       |                                     |                        | Sin ofertas                                                                                                    |                     |
|                                                                                                    |                                                                                       |                                     |                        |                                                                                                    |                     |
|                                                                                                    |                                                                                       |                                     |                        | No tiene ninguna notifica                                                                                                    | ación               |
|                                                                                                    |                                                                                       |                                     |                        | DOCUMENTOS OFERTA                                                                                                    | Agreg               |
|                                                                                                    |                                                                                       |                                     |                        | Sin documentos                                                                                                    | Agrog               |
|                                                                                                    |                                                                                       |                                     |                        |                                                                                                    |                     |
|                                                                                                    |                                                                                       |                                     |                        | Sin constancias del SEG                                                                                                    | COP                 |
|                                                                                                    |                                                                                       |                                     |                        | ADMINISTRACIÓN DE EQUI                                                                                                    | POS                 |
|                                                                                                    |                                                                                       |                                     | Ec                     | Las modificaciones serán aplica<br>este proceso<br>uipo: Equipo CO1.PPI.100426                                                        | idas sólo           |
|                                                                                                    |                                                                                       |                                     | 1                      | EVENTOS DEL PROCESO                                                                                                    |                     |
|                                                                                                    |                                                                                       |                                     |                        | El proceso CO1.NTC.48712 d<br>lacional de Contratación CC<br>narcado con suscribirme.<br>undrea Carolina López<br>14/04/2017 03:14 PM | e Ageno<br>E ha sio |
|                                                                                                    |                                                                                       |                                     |                        | Oportunidad CO1.OPDOS.79<br>Andrea Carolina López<br>14/04/2017 03:14 PM                                                              | 306 crea            |
|                                                                                                    |                                                                                       |                                     |                        |                                                                                                    | Ver ma              |
|                                                                                                    |                                                                                       |                                     |                        |                                                                                                    |                     |

🖲 GOBIERNO DE COLOMBIA

Tel. (+57 1) 795 6600 • Carrera 7 No. 26 - 20 Piso 17 • Bogotá - Colombia

TODOS POR UN NUEVO PAÍS

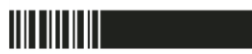

www.colombiacompra.gov.co

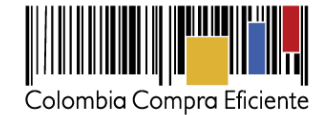

Contenid

## IV. Mesa de Servicio

Comuníquese con la mesa de servicio para resolver cualquier inquietud.

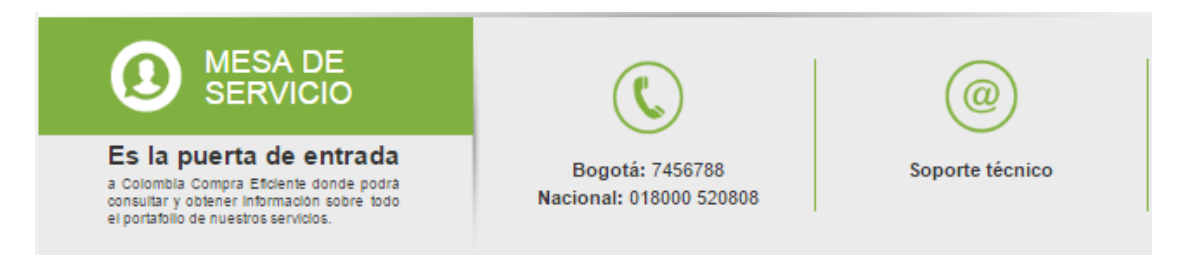

La mesa de servicio tiene tres canales de atención:

- a) Telefónico: Opera de lunes a viernes de 7:00 a.m. 7:00 p.m. y los sábados 8:00 a.m. 12:00 p.m.
- b) Soporte técnico: Desde el link de soporte <u>http://www.colombiacompra.gov.co/soporte</u> de Colombia Compra Eficiente.
- c) Chat en línea: Opera de lunes a viernes de 7:00 a.m. 7:00 p.m. y los sábados 8:00 a.m. 12:00 p.m.

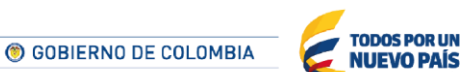

Tel. (+57 1) 795 6600 • Carrera 7 No. 26 - 20 Piso 17 • Bogotá - Colombia